## РЕКОМЕНДАЦИИ

## по проведению массового мероприятия

Встречи в тифлолектории

## «ВОЛШЕБНЫЙ ЛУЧ»

В 2012 году сектор тифлоизданий разработал новый проект. Тифлолекторий «Волшебный луч».

Проект рассчитан на слабовидящих пользователей. Но ограничений никаких нет, эта форма массового мероприятия – для всех желающих.

Основная цель – знакомство инвалидов по зрению с лучшими отечественными и зарубежными экранизациями литературных произведений, а так же беседы по истории мирового кинематографа и культуре Донского края.

Каждая встреча в тифлолектории – это

- рассказ о писателях, о литературных произведениях, об истории создания экранизаций по этим произведениям, о кинорежиссёрах и актёрах.

- демонстрация фрагментов этих экранизаций.

Презентацию можно проводить как на большом экране, так и на компьютере (для небольшого количества пользователей).

✓ Включить компьютер.

После загрузки вставить CD, открыть его, скопировать папку на компьютер обычным способом (правый щелчок мышки, команды *«выделить», «копировать», «вставить»*) на жёсткий диск D.

Папка содержит следующие материалы для проведения:

- презентация,

- музыкальное сопровождение,

- программка,

- текст-сопровождение для ведущего,

- рекомендации по проведению.

✓ Презентация и остальные документы копируются в нужную папку таким же способом.

✓ Если презентация представляется долговременной, её легко сократить, просто удалив ненужные слайды.

Левый щелчок мышки на выделенный жёлтым цветом значок *«обычный»* (на экране – внизу, справа).

В левом столбце появится перечень слайдов (выбирается лишний, правый щелчок мышки, команда «удалить слайд»).

✓ После удаления необходимо документ сохранить (в Меню пункт «файл», команда «сохранить»).

Убирается перечень левым щелчком мышки (крестик справа над первым слайдом).

✓ После сокращения количества слайдов необходимо скорректировать текст-сопровождение и его сохранить.

✓ Если нужен возврат к оригинальной версии, снова делается копия с CD на жёсткий диск.

## Проведение

✓ На экране – первый кадр с названием встречи.

За полчаса до начала, пока собираются зрители, звучит музыкальное сопровождение (записи песен на тему кино).

На сиденьях разложены программки.

✓ Работать с презентацией можно по-разному.

Привычным образом, поворачивая колёсико мышки, но так случаются ошибки в показе слайдах.

✓ Можно – при помощи стрелок на клавиатуре («вверх», «вниз», нижний ряд, справа).

При работе стрелками видеофрагменты запускаются вручную (левый щелчок мышки – на треугольник слева под изображением).

✓ Удобнее работать в другом формате (при нажатии клавиши F5, верхний ряд, слева). Слайды меняются нажатием клавиши *«пробел»* (самая большая, внизу).

В этом формате видеофрагмент запускается автоматически.

Выход из этого формата – правый щелчок мышки, команда «завершить показ слайдов».

В этом формате можно работать и со стрелками, но тоже может случиться сбой в показе слайдов.

✓ Текст-сопровождение просто читается, при выделенном и подчёркнутом слове нажимается клавиша – это смена слайда.

✓ Во время воспроизведения видеофрагмента (если присутствуют незрячие пользователи), необходимо кратко обозначить содержание сцены.

Например:

«Аксинья с коромыслом поднимается по тропинке к своему куреню, Григорий на коне преграждает ей путь».

Много объяснять не нужно. Все фрагменты специально подобраны так, чтобы происходящее на экране было понятно из диалогов.

Но, естественно, если у пользователей возникают различные вопросы (цвет платья, ночь или день, возраст героев и т. д.), то даётся краткий комментарий.

✓ Данные рекомендации предлагаются как оптимальные, типовые.

Но в каждом конкретном случае выбирается свой, более удобный для конкретной аудитории, вариант проведения массового мероприятия.

Составили:

- зав. сектором тифлоизданий Е. И. Соколова,

- библиотекарь сектора тифлоизданий К. А. Грунский.